## Carte sur 2 colonnes avec photos

## Renseigner le texte de la 1iere ligne Et choisir le format de la photo

| Photos                                |                                                                                                    |
|---------------------------------------|----------------------------------------------------------------------------------------------------|
| Sélections :                          |                                                                                                    |
| Mise en page Etablissements Divisions | Régimes Statuts Individu Logo / texte / photo Coule                                                                                                    |
|                                       | <ul> <li>Ajouter un texte en haut de la carte</li> <li>Carte Etudiant</li> <li>Conserver l'aspect de la photo</li> <li>Adapter la photo au cadre</li> </ul> |

## Dans l'onglet "Division" sélectionner les divisions qui correspondent à "CARTE ETUDIANT"

|                                                                                                    |                  |                                      |                                                |           |               | _      |         |    |
|----------------------------------------------------------------------------------------------------|------------------|--------------------------------------|------------------------------------------------|-----------|---------------|--------|---------|----|
| Sélections :                                                                                                    |                  |                                      |                                                |           |               |        |         |    |
| Mise en page Etablissemer                                                                                                    | nts Divisions    | Régimes                              | Statuts                                        | Individu  | Logo / text   | e Coul | leur    |    |
| ST2S3<br>TEMPO CREDITEURS<br>TEMPO_2009<br>TES 2<br>TES1<br>TES3<br>TL1<br>TL2<br>TL2<br>TL2<br>TS1<br>TS1<br>TS2<br>TS2<br>TS2<br>TS2 |                  | T<br>Y<br>Y<br>T<br>Y<br>T<br>Y<br>T | S2S3<br>S3<br>ST2S1<br>ST2S2<br>ST2S3<br>ST2S3 |           |               |        |         |    |
| Sélecti                                                                                                    | onner une        | couleur                              | par ré                                         | gime o    | u statut      |        |         |    |
| hotos                                                                                                    |                  |                                      |                                                |           |               |        |         | FE |
| élections :                                                                                                    |                  |                                      |                                                |           |               |        |         |    |
| dise en page Etablissements                                                                                                    | Divisions R      | égimes S                             | tatuts In                                      | idividu L | oqo / texte / | photo  | Couleur |    |
| La couleur de fond dépend<br>O Du statut                                                                                               | 💿 Du régim       | e                                    | (                                              | ) Pas de  | couleur       |        |         |    |
| Couleur de fond des cartes                                                                                                    | en fonction du r | égime                                |                                                |           |               |        |         |    |

| Dans l'onglet "Mise en page", sélectionner "Carte avec photo 2 | col. | •• |
|----------------------------------------------------------------|------|----|
|----------------------------------------------------------------|------|----|

- TICKET

DP1JOURL

....

bleu

=

-

-

DP 1 JOUR G

VISITEURS 1

bleu

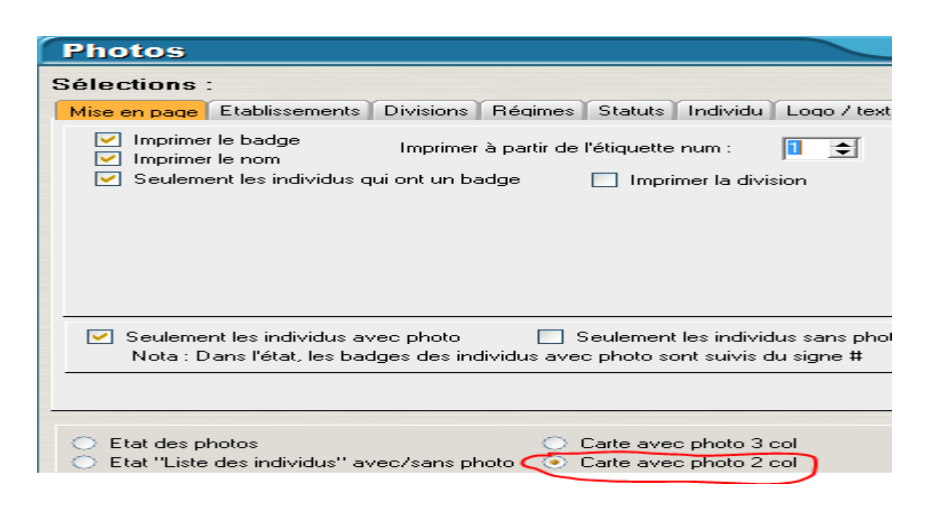

Faites de même pour "Carte elève", "Carte pour commensaux" ect .....